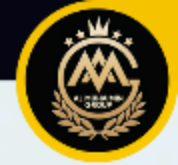

# CARABUAT QUOTATION ETIQA TRAVEL

## **KELEBIHAN ETIQA**

- Etiqa auto assist 24jam x 7 hari seminggu
- Kalau emergency call je nombor ni
- +60327856565
- Atau whatsapp chat nombor ni
- +60327804677
- Kalau claim cepat proses
- Ada Etiqa Smile apps
- Kalau claim boleh tengok status claim dalam apps sahaja
- Boleh buat 3 plan
- Individu/ suami isteri / family
- Cover covid19
- Cover extreme activity eg hiking

## **KELEMAHAN ETIQA**

- Kalau hiking gunung luar negara kena turun 4000m kebawah baru boleh buat medical evacuation.
- Hiking gunung dalam malaysia takde medical evacuation sebab dalam malaysia tak cover extreme sport
- Tapi still OK sebab insuran lain lansung tak cover extreme activities

### CARA BUAT QUO

- Pakai pc atau hp pun boleh
- Bukak google chrome browser
- type
- syedmohdmuhaimin.com
- atau
- abanginsuran.com
- Pilih travel insurance Etiqa

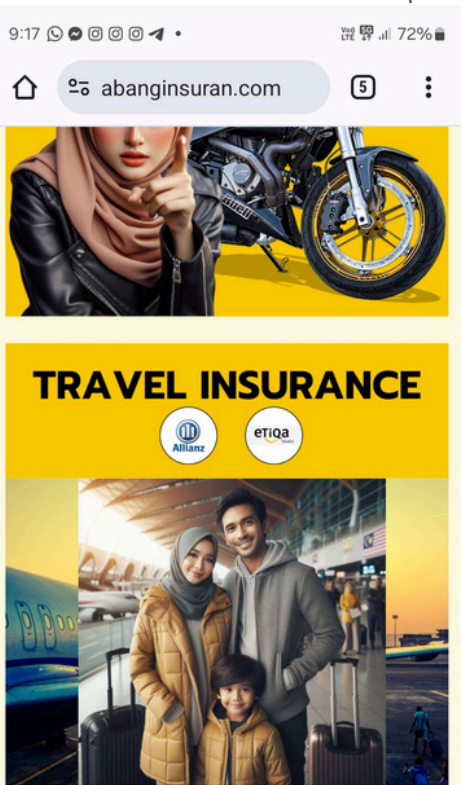

### TAK BOLEH BUKAK Banyak tab

- Kalau bukak tab banyak-banyak akan keluar error macam ni
- Bila tekan OK dia akan pergi ke website ejen etiqa yang lain
- Kalau dapat screen macam kat bawah ni jangan terus kan. Kalau teruskan jugak nanti harga lain. Komisyen pun tak dapat.

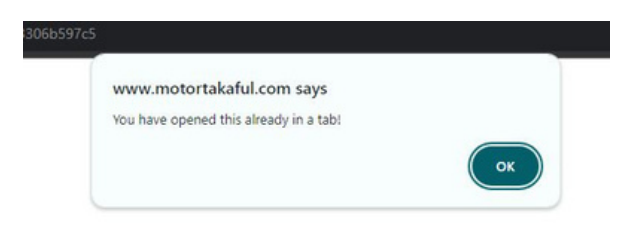

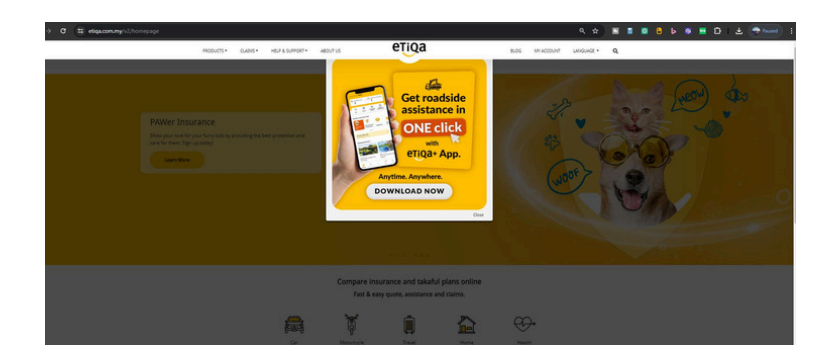

<u>abanginsuran.com</u>

## CARA YANG BETUL

- Tutup semua tab
- Kalau error diatas masih ada, pergi kat 3 dot lepas tu tekan NEW INCIGNITO TAB

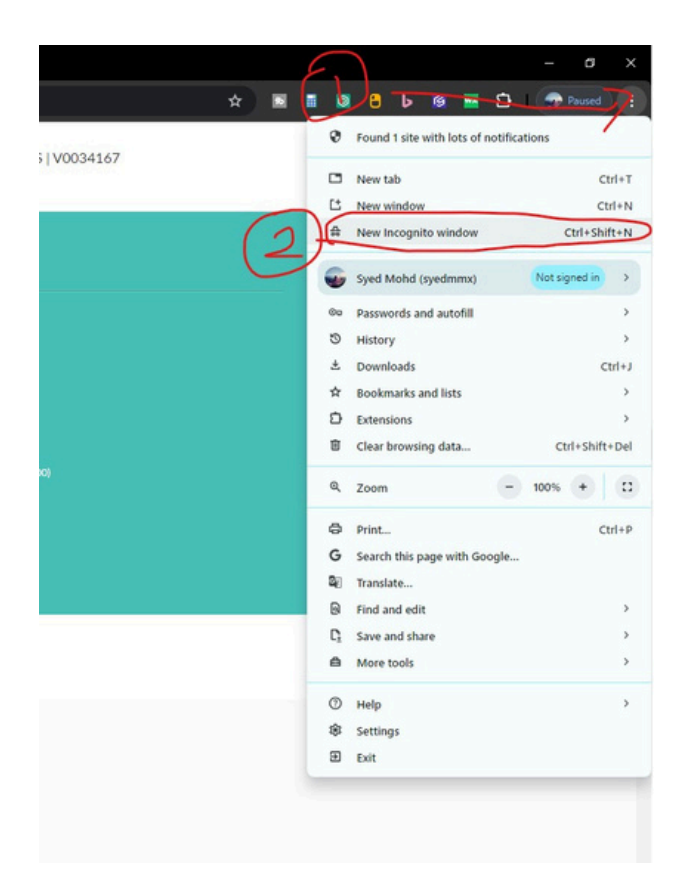

### PASTIKAN LOGO AMG TOP Consultancy &Services

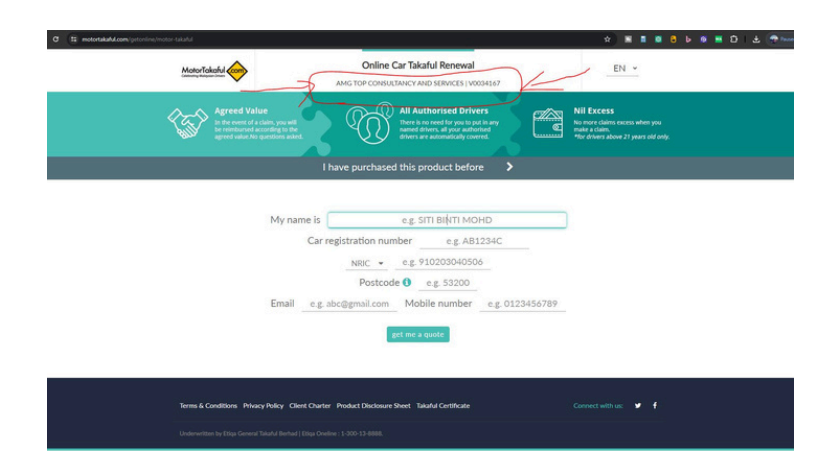

• Ni screen yang betul

<u>abanginsuran.com</u>

### MASUKKAN INFO

| 9:19 🕥 (<br>💋 zTa | ⓒ ⓒ 즉 4 월 <b>유 유 유</b> இ இ இ 월 한 한 유 등 ⓒ ⓒ 이 ·<br>aful 📔 📵 Motor Co 📔 🛕 Travel Ins 🐨 Travel 🗴 📵 Motor Co 🌗                                                                          | لية ∰ .u<br>Allianz Al | 71% 🗎<br>  🕂 |
|-------------------|----------------------------------------------------------------------------------------------------|------------------------|--------------|
| ۵.                | → C are etiqa.com.my/getonline/tripcare-36 ☆                                                                                                    | <b>₹</b> 6             | :            |
|                   | TRIPCARE 360 TAKAFUL<br>Travel is coming home with memories,<br>not worries<br>AMG TOP CONSULTANCY AND SERVICES   N                                                                 | Noo34167               |              |
|                   | I have purchased this product before                                                                                                    |                        |              |
| a                 | This is my first time here                                                                                                    | ~                      |              |
|                   | Worldwide excluding Nepal, USA & Canada                                                                                                    |                        |              |
|                   | Note: International plans must be purchased at least 6 hours before your travel time. Co<br>starts 6 hours before your departure time and expires 11.59 PM on your Date of Arrival. | overage                |              |
|                   | Myself-Single Trip                                                                                                    |                        |              |
|                   | 04/06/2024-26/08/2024                                                                                                    |                        |              |
|                   | Silver                                                                                                    |                        |              |
|                   | RM 278.00                                                                                                    |                        |              |
|                   | Buy now                                                                                                    | Privacy - Terms        | ed           |
|                   | : 😒 🔁 🗢 🐵 🛛                                                                                                    | 0 <                    | <            |

• Masukkan info dan tekan Buy Now

### MASUKKAN PERSONAL Details

| 9:22 (<br>Ø z | 🕤 🔗 🞯 🧔<br>zTakaful | [0 객 19 다 다 유 유 유 종 종 11 다 다 유 농 영 중 0 0 0 ·<br> | یں ایک ایک کی ایک کی ایک کی ایک کی کی کی کی کی کی کی کی کی کی کی کی ک | ₽II 71%∎<br>AI   + |
|---------------|---------------------|--------------------------------------------------|-----------------------------------------------------------------------|--------------------|
|               | ÷                   | → C 😋 etiqa.com.my/getonline/tripcare-36 🕁       | <b>±</b> (                                                            | 6 :                |
|               | Ρ                   | ersonal Details                                  |                                                                       |                    |
|               |                     | Me                                               |                                                                       |                    |
|               |                     | KAMARUDDIN BIN MUSTAPPA                          |                                                                       |                    |
|               |                     | NRIC/ID                                          |                                                                       |                    |
|               |                     | NRIC                                             | ~                                                                     |                    |
|               |                     | NRIC/ID Number                                   |                                                                       |                    |
|               |                     | 650919075599                                     |                                                                       |                    |
|               |                     | Date of Birth                                    |                                                                       |                    |
|               |                     | 19/09/1965                                       |                                                                       |                    |
|               |                     | Gender                                           |                                                                       |                    |
|               |                     | Male                                             | ~                                                                     |                    |
|               |                     | Fmail                                            |                                                                       |                    |
|               |                     | abang insuran@gmail.com                          |                                                                       |                    |
|               |                     | Mobile Number                                    | 6                                                                     |                    |
|               |                     | 0166208094                                       |                                                                       |                    |
|               | (                   | 9 8 🖸 🗢 📵 📭 🔼 💷                                  | 0                                                                     | <                  |

• Masukkan maklumat seperti diatas

### MASUKKAN ALAMAT

| 9:24 🖸 😂 🖸 🧭 | ◎ ◀ ヨ ೧ ೧ ೧ ♠ ♠ ₲ ♠ ■ ₵ ₵ ₽ Ს 😡 ֎ ○ 0 0 · | Ver) 💷 .ill 71% 💼 |
|--------------|-------------------------------------------|-------------------|
| P            | ersonal Detal <del>is</del>               |                   |
| _            | 8                                         |                   |
| Ŧ            | ුනී Me                                    |                   |
| _            |                                           |                   |
|              | Mailing Address                           |                   |
|              | Address line 1                            |                   |
|              | L04-01 KEDIAMAN DARUL FAQEH               |                   |
|              | Address line 2                            |                   |
|              | JLN 3/149J                                |                   |
|              | Address line 3                            |                   |
|              | BANDAR BARU SRI PETALING                  |                   |
|              | Postcode                                  |                   |
|              | 57000                                     |                   |
|              | State                                     |                   |
|              | WP Kuala Lumpur                           |                   |
|              | Country                                   |                   |
|              | Malaysia                                  |                   |
|              |                                           |                   |
|              | Next                                      |                   |
|              |                                           |                   |
|              |                                           |                   |
|              | 9 🕒 🖸 🗢 📵   🗅 🕭 III 🛛 O                   | <                 |

Masukkan alamat dan tekan next

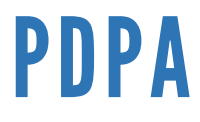

### 

Ver 🖽 .il 70% 💼

### Declaration

### Product Disclosure Sheet

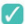

I have read and understood the Product Disclosure Sheet.

You are advised to view and read the Certificate Contract before buying any of the Takaful products 📄

### Important Notice and Declaration

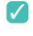

I have read and agree with the terms and conditions in Importance Notice and Declaration.

### Personal Data Protection Act (PDPA) Consent 📄

Yes, I expressly agree to Etiqa and/or External Parties processing my personal data for promotional and marketing purposes

No, I do not agree to Etiga and/or External Parties processing my personal data for promotional and marketing purposes.

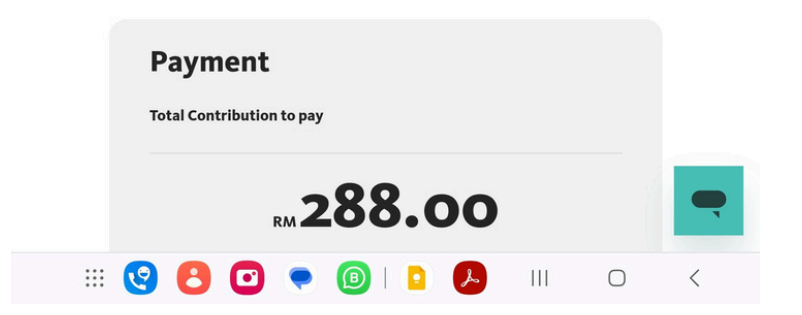

Pdpa tekan No

### BUAT BAYARAN

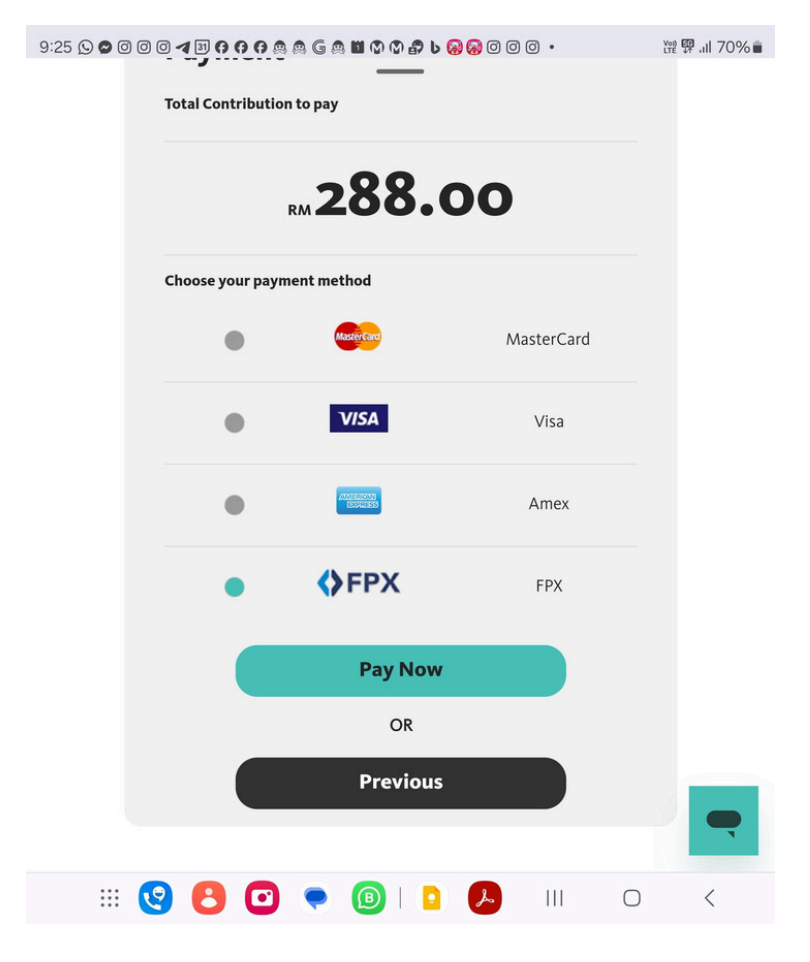

- Buat bayaran online
- Pilih cara bayaran

### CHECK EMEL

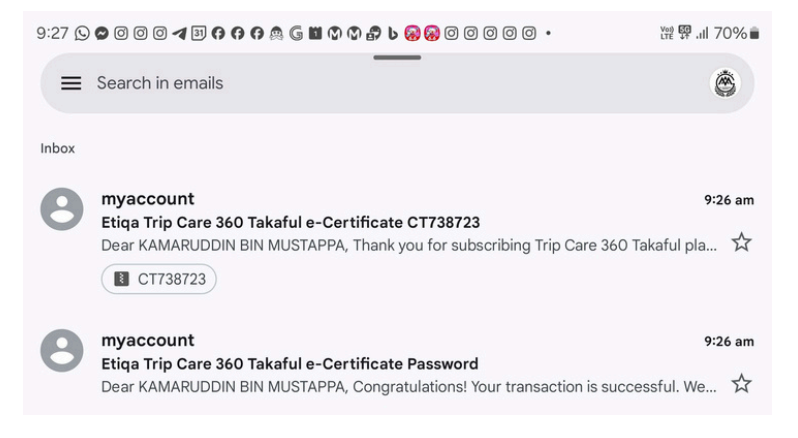

- Selepas pembayaran berjaya dibuat.
   Policy cover note akan dihantar melalui emel
- Ada 2 emel
- 1 password dan 1 lagi polisi dokumen
- Sebab tu penting untuk masukkan EMEL AGENT bukan emel client

### PASSWORD

| ):27 🕓 📽 🖸 🗇 🖉 🖪 😚 😚 🧑 🧔 📓 🖓 🖓 🖓 🖗 🗇 🗇 🗇 📿 •                                                                                                |                      |              | ₩ 👯 🕂    | 70% 🗎 |
|----------------------------------------------------------------------------------------------------|----------------------|--------------|----------|-------|
| ÷                                                                                                    | ₽                    | Ū            | ⊵•       | :     |
| Etiqa Trip Care 360 Takaful e-Certificate Passv                                                                                             | vord                 | Inbox        |          | ☆     |
| myaccount@etiqa.com.my 9:26 am<br>to me ~                                                                                                   | ٢                    | 4            | , →      | :     |
| Dear KAMARUDDIN BIN MUSTAPPA,                                                                                                    |                      |              |          |       |
| Congratulations! Your transaction is successful. We are pleased to<br>welcome to you for being a part of our family.                        | o extend             | l our w      | armest   |       |
| We will send another email with compressed attachment file.                                                                                 |                      |              |          |       |
| Please use password to open your e-Documents. Your password is<br>the ddmmyyyy format combined with last 4 the digits of you NRIC           | s your d             | ate of       | birth in |       |
| Example: If your Date of Birth is 06-09-1986 (06-Sep-1986)                                                                                  |                      |              |          |       |
| and your NRIC is : 860906-51-2345                                                                                                    |                      |              |          |       |
| Then your password is: 060919862345                                                                                                    |                      |              |          |       |
| Note: This is an auto email notification. Please do not reply this en<br>Etiqa Oneline call centre at 1300 13 8888 or email us at info@etiq | nail. Yoi<br>a.com.r | u may<br>ny. | call our |       |
| Thank you.                                                                                                    |                      |              |          |       |
| Yours Sincerely,<br>Etiqa General Takaful Berhad                                                                                            |                      |              |          |       |
| (nnE)***********************************                                                                                                    | *******              | *****        | ******   | ł     |
|                                                                                                    |                      |              |          |       |
|                                                                                                    |                      | 0            | <        |       |
|                                                                                                    |                      |              |          |       |

• Password untuk bukak policy document

### **TEKAN LOOK SAFE**

|                                                                                                    | 70% 💼              |
|----------------------------------------------------------------------------------------------------|--------------------|
| <ul> <li>—</li> <li>↓ □ □ □</li> </ul>                                                                                                    | :                  |
| Etiqa Trip Care 360 Takaful e-Certificate CT738723 Inbox                                                                                                    |                    |
| myaccount@etiqa.com.my 9:26 am ☺ ∽ ♂                                                                                                    | • :                |
| Be careful with attachments This message contains one or more encrypted attachments that cannot be scanned for viruses Avoid downloading them unless you know the sender and are confident that this email is legitim Looks safe                                                                    | nate.              |
| Dear KAMARUDDIN BIN MUSTAPPA,                                                                                                    |                    |
| Thank you for subscribing Trip Care 360 Takaful plan.<br>Here are some information which maybe helpful for you:                                                                                                    |                    |
| In case of any emergency during your travels, you may call our 24-hour Travel and Med<br>Assistance Helpline at 03-2161 0270                                                                                                    | ical               |
| Please keep all original receipts and related documents (i.e.: boarding pass, e-ticket/fli<br>ticket, airline letter/report of luggage delayed/damaged, police report) in case you nee<br>make a claim<br>Please find attached a copy of your e-Policy and Tax Invoice./ Receipt for your reference | ght<br>d to<br>ce: |
|                                                                                                    |                    |
| Trip Care 360 Takaful                                                                                                    |                    |
| Trip Care 360 Takaful                                                                                                    |                    |

• tekan look safe untuk elakkan spam

### **DOWNLOAD FILE**

| 9:28 🕓 🕿 🛛 🖓 🗇 🖪 🖨 🗿 🧿 僑 🛍 🖓 🖓 🖨 ګ 🔗 🔗 🖓 🖓 🖉 🖉                                                                                                    |                                                         | ₩ 🛱 .il 70% i                                          |                                             | 70% 🗎   |
|----------------------------------------------------------------------------------------------------|---------------------------------------------------------|--------------------------------------------------------|---------------------------------------------|---------|
| ÷                                                                                                    | €                                                       | Ū                                                      | ⊵•                                          | :       |
| Yours Sincerely,                                                                                                    |                                                         |                                                        |                                             |         |
| Etiqa General Takaful Berhad                                                                                                    |                                                         |                                                        |                                             |         |
| (ppE)***********************************                                                                                                    | ******                                                  | ******                                                 | ******                                      | *       |
| Disclaimer:<br>This message is intended only for the use of the person to whom it<br>addressed and may contain information that is confidential and leg<br>are not the intended recipient, you are hereby notified that any use,<br>to, review, disclosure or copying of the message and the informatic<br>purpose is prohibited. If you have received this message in error, pl<br>by reply e-mail of the misdelivery and delete all its contents. | t is exp<br>gally pri<br>relianc<br>on it co<br>lease n | ressly<br>ivileged<br>e on, re<br>ntains t<br>otify th | d. If you<br>eference<br>for any<br>e sende | e<br>er |
| Opinions, conclusions and other information in this message that or<br>official business of Malayan Banking Berhad (Etiqa) shall be under<br>nor endorsed by it.<br>************************************                                                                                                    | do not i<br>stood a                                     | relate to<br>as neith                                  | o the<br>ier giver                          | n       |
|                                                                                                    |                                                         |                                                        |                                             |         |
|                                                                                                    |                                                         |                                                        |                                             |         |
|                                                                                                    |                                                         |                                                        |                                             |         |
| 🚺 CT738723.zip 👱 📐                                                                                                    |                                                         |                                                        |                                             |         |
|                                                                                                    |                                                         |                                                        | $\neg$                                      |         |
|                                                                                                    |                                                         |                                                        |                                             |         |
| 😢 🕙 🔍 💿 I 💿 🕞 🔛                                                                                                    |                                                         | 0                                                      | <                                           |         |

• Klik file untuk download policy

### **UNZIP FILE**

| ÷                                                                                                    | ₽                                                                              | Ū                                                                                | ₽                                                                 | :       |
|----------------------------------------------------------------------------------------------------|--------------------------------------------------------------------------------|----------------------------------------------------------------------------------|-------------------------------------------------------------------|---------|
| Yours Sincerely,                                                                                                    |                                                                                |                                                                                  |                                                                   |         |
| Etiqa General Takaful Berhad                                                                                                    |                                                                                |                                                                                  |                                                                   |         |
| (ppE)***********************************                                                                                                    | ******                                                                         | ******                                                                           | ******                                                            | ł       |
| Disclaimer:<br>This message is intended only for the use of the person to whom<br>addressed and may contain information that is confidential and le<br>are not the intended recipient, you are hereby notified that any use<br>to, review, disclosure or copying of the message and the informati<br>purpose is prohibited. If you have received this message in error, p<br>by reply e-mail of the misdelivery and delete all its contents.<br>Opinions, conclusions and other information in this message that<br>official business of Malayan Banking Berhad (Etiqa) shall be unde<br>nor endorsed by it. | it is exp<br>gally pr<br>, reliand<br>on it co<br>please r<br>do not<br>rstood | oressly<br>ivileged<br>ce on, ro<br>ontains<br>notify th<br>relate t<br>as neith | d. If you<br>eference<br>for any<br>e sende<br>o the<br>ner giver | e<br>rr |
| ****                                                                                                    |                                                                                |                                                                                  |                                                                   |         |
|                                                                                                    |                                                                                |                                                                                  |                                                                   |         |
| Open with                                                                                                    |                                                                                |                                                                                  | í                                                                 |         |
|                                                                                                    |                                                                                |                                                                                  |                                                                   |         |
|                                                                                                    |                                                                                | i.                                                                               |                                                                   |         |
| My Files Browser                                                                                                    |                                                                                | RAR                                                                              |                                                                   |         |
|                                                                                                    |                                                                                |                                                                                  |                                                                   |         |
| VN                                                                                                    |                                                                                |                                                                                  |                                                                   |         |
| VIN - Video Editor                                                                                                    |                                                                                |                                                                                  |                                                                   | _       |
|                                                                                                    |                                                                                |                                                                                  |                                                                   | )       |
| Just once Alwa                                                                                                    | ays                                                                            |                                                                                  |                                                                   |         |
|                                                                                                    | 1                                                                              | 0                                                                                | <                                                                 |         |
|                                                                                                    |                                                                                |                                                                                  |                                                                   |         |

- Unzip file
- Gunakan apps seperti winzip, rar

### MASUKKAN PASSWORD

| ← | CT738723-e-CertificateForm PDF                                                                                                    |           | <b>A</b> = | Q  | g | ÷ |
|---|----------------------------------------------------------------------------------------------------|-----------|------------|----|---|---|
|   |                                                                                                    |           |            |    |   |   |
|   |                                                                                                    |           |            |    |   |   |
|   |                                                                                                    |           |            |    |   |   |
|   |                                                                                                    |           |            |    |   |   |
|   | Contract of the second second se |           |            |    |   |   |
|   | Enter password<br>CT738723-e-CertificateForm.pdf is protected. Please enter the pas<br>document.                                                                                                    | ssword to | open th    | e  |   |   |
|   | Password                                                                                                    |           |            | Ø  |   |   |
|   | Ca                                                                                                    | ncel      |            | ок |   |   |
|   |                                                                                                    |           |            |    |   |   |
|   |                                                                                                    |           |            |    |   |   |
|   |                                                                                                    |           |            |    |   |   |
|   |                                                                                                    |           |            |    |   |   |
|   |                                                                                                    |           |            |    |   |   |
|   |                                                                                                    |           |            |    |   |   |

- Password adalah
- DDMMYYYYZZZZ
- Contoh IC : 761017145186
- Password adalah
- 171019765186

### **CLAIM KOMISYEN**

### CT738723-e-CertificateForm PDF 4

| Š | 0- | 0  | 0    |  |
|---|----|----|------|--|
|   |    | () | 0    |  |
|   | r  | ~  | - 70 |  |

3

|                                                          | Details of Covered Person                     |  |
|----------------------------------------------------------|-----------------------------------------------|--|
| Name of Main Covered Person :<br>KAMARUDDIN BIN MUSTAPPA | MyKad No/Passport No/Others :<br>650919075599 |  |
| Other Covered Persons                                    |                                               |  |

|                                                                          | Details of Coverage                                                                                                    |  |  |
|--------------------------------------------------------------------------|----------------------------------------------------------------------------------------------------|--|--|
| 1. Period of Takaful                                                     | From : 04/06/2024 To : 26/08/2024                                                                                                    |  |  |
| 2. Destination : Area 3                                                  |                                                                                                    |  |  |
| Area 1 (Domestic)                                                        | Malaysia                                                                                                    |  |  |
| Area 2 (Selected Asian Countries)                                        | aa 2 (Selected Asian Countries) Bangladesh, Brutan, Rrunei, Cambodia, China, Hong Kong, India, Indonesia, Japan, Laos, Ma<br>Maldives, Wyanmar, Pakatan, Philippines, Sikkim, Singapore, South Korea, Sri Lanka, Taiwan<br>Thailand, Timor Leste and Vietnam. |  |  |
| Area 3                                                                   | Worldwide excluding Malaysia, Nepal, USA and Canada.                                                                                                    |  |  |
| Area 4                                                                   | Worldwide including Nepal, USA and Canada (excluding Malaysia).                                                                                                    |  |  |
| Note: Excluded Countries<br>i. Travel in, to or through countries or reg | ons which are subject to war, conflict, or quarantine for contagious disease                                                                                                    |  |  |

ii. Travel in, to or through Cuba, Iran, Irag, North Korea, Palestine, Svria or Ukraine

| 3. Type of Cover | : Single Trip |
|------------------|---------------|
|                  | 3 1           |

| <ol><li>Type of Plan</li></ol> | : Myself (18 - 70 years old) |
|--------------------------------|------------------------------|
|                                |                              |

| 5. Contribution Paid | : (RM) 288.00 | (Inclusive of Stamp Duty) |
|----------------------|---------------|---------------------------|
|----------------------|---------------|---------------------------|

6. Adventurous Activities: NO

7. COVID-19 Coverage: NO

This Certificate of Cover is a computer generated document and no signatory is required.

| Issue Date : 01/06/2024 09:25:32 |                 |                |           |           | For         | and on behalf of |   |   |  |
|----------------------------------|-----------------|----------------|-----------|-----------|-------------|------------------|---|---|--|
|                                  | ل‡_م<br>Comment | L<br>Highlight | C<br>Draw | T<br>Text | Fill & Sign | More tools       |   |   |  |
| III 😢 🕒                          | •               | •              | B         | M         | 0           | Ш                | 0 | < |  |

- Hantar screenshot macam ni pada admin
- atau
- Hantar pdf file + password kepada admin untuk claim comission